## 安徽省"专精特新"中小企业面向高校毕业生专项招聘行动 用户操作指南

一、提交加入申请

在招聘会页面:

(https://m.goodjobs.cn/index.php/module/Market/action/JobFairZjtx2022)

点击【我要加入】,填写企业名称、联系人、联系电话,提交申请。提交后,将 有工作人员联系您并为您开通招聘账号。

| 如贵企业已经是专<br>精特新企业,想加<br>入本次招聘活动,<br>点击下方。<br>我要加入 ② | 如果贵企业已经是"专籍特新"类企业,可填写下列信息,申请加入本次招聘活动,提交后将有工作人员联系您。<br>客服热线电话:0551-65666555,欢迎致电咨询!<br>企业名称: |
|-----------------------------------------------------|---------------------------------------------------------------------------------------------|
| 二、完善企业信息<br>【企业信息】<br>完善企业资料 → 【間<br>发材             | 【应聘管理】<br>查看主动投递简历<br>「「<br>宿瑞安排】<br>添加面试结果                                                 |
|                                                     | 【简历搜索】 搜索简历在线沟通                                                                             |

1) 企业在开始招聘工作之前,需要先完善基本信息。

2) 需准确填写"公司地址"并进行地图标注。

3) 企业 LOGO 和照片,个企业最多可以上传 10 张形象照片。

## 三、发布招聘职位

在"职位管理"页面点击"发布新职位",即可进入发布页面,如下。

| 新增职位 您仍可发布710个职位 |                |          |     |      |   |                      |  |  |
|------------------|----------------|----------|-----|------|---|----------------------|--|--|
| 基本信息             |                |          |     |      |   |                      |  |  |
| *工作性质:           | 社招格            | 招        | 实习  | 兼职   |   |                      |  |  |
| *职位名称:           | 职位名称保存后不允许修    |          |     |      |   |                      |  |  |
| *所属公司:           | 请选择            |          | ~   |      |   |                      |  |  |
| *职位类别:           | 请选择            |          |     |      |   |                      |  |  |
| *工作地点:           | 请选择            | + 工作地点管理 |     |      |   |                      |  |  |
| *月薪范围:           | 最低 🔻           | - 最高     | - X | 12个月 | v | 薪资跨度不超过5倍 薪酬查询       |  |  |
| *联系方式:           | 请填写联系人 请填写联系电话 |          |     |      |   | ○ 投递后公开 		 	 	 ● 不公开 |  |  |

## 四、查看应聘简历

1)求职者投递的简历放置在"应聘管理-收件箱"列表,点击姓名即可查看简历 详情并做进一步处理。

2) 收件箱简历过多时,可以通过列表顶部的"筛选"功能,根据公司/部门/职 位/时间筛选对应的简历。

## 五、搜索下载简历

 1)主动应聘的简历较少或者不合适,企业可以主动搜索意向简历并下载联系, 快速招聘到目标人选。在导航栏点击【简历搜索】,即可进入操作页面。
 2)在搜索结果列表,点击姓名即可查看简历详情。建议使用"卡片式"预览方式,在列表上快速了解简历的核心信息。

客服热线:0551-65666555,欢迎致电咨询!